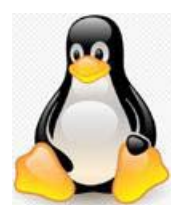

Linux Ubuntu 🛛 ファイアーウォール gufw

ファイアーウォール『gufw』のインストール

ファイアーウォールの導入方法は、ソフトウェアセンターで「firewall」または「gufw」 と検索欄に入力して、「firewall」または、「gufw」の項目をクリックして、インストー ルして導入します。

①. 左側のランチャーの上から7番目の「ソフトウェアセンター」のアイコンをクリック

- ②.検索欄に「gufw」と入力
- ③.「gufw」の項目をクリック
- ④.「gufw」(=firewall)の項目の「インストール」をクリックします。

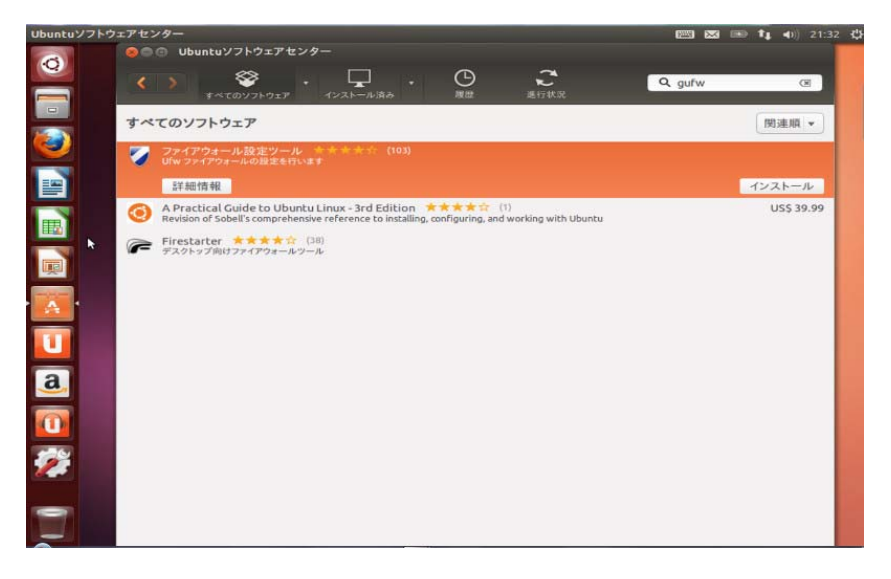

⑤.パスワード要求画面が表示されたら、パスワードを入力して「認証する」をクリック

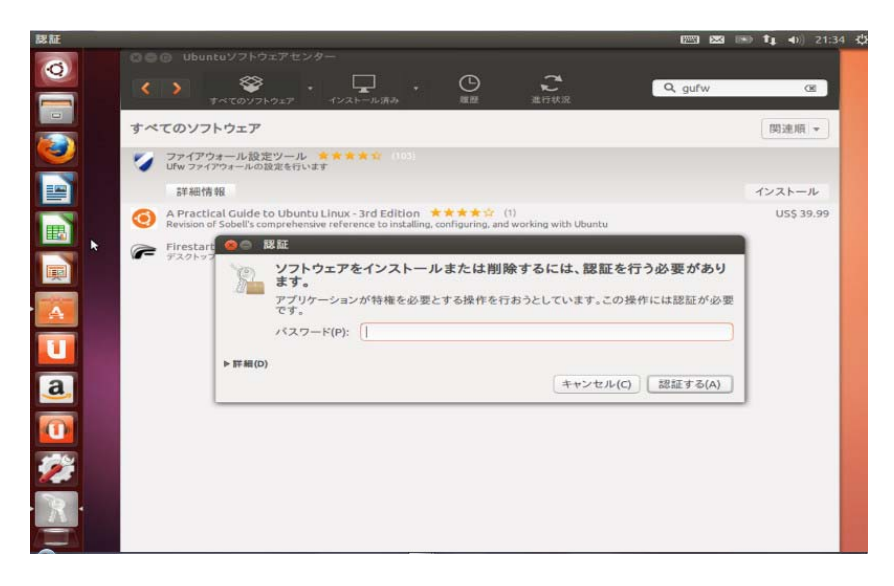

⑥.「インストール」が「削除」に変わったら、インストール終了です。

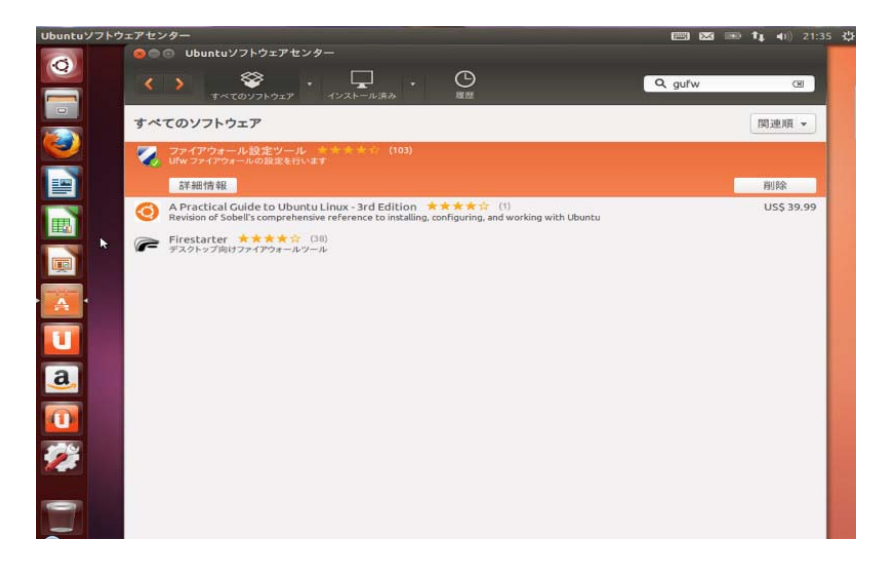

⑦.次に、左側のランチャーの上から1番目の「Ubuntu-dash アイコン」をクリック

- ⑧.検索欄に「gufw」と入力
- ⑨.「gufw」のアイコンが表示されたら「gufw」(=firewall)をクリック

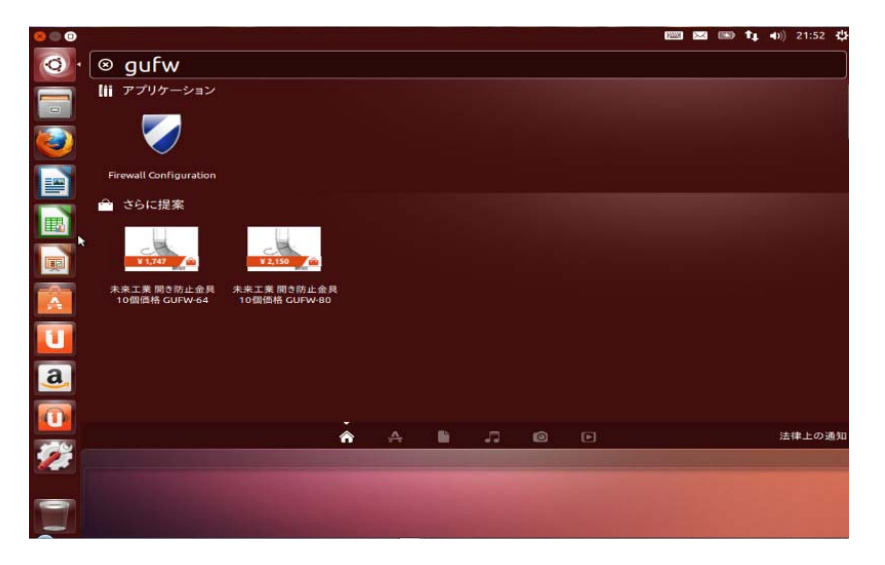

 ①.「gufw」(=firewall)を起動して画面が確認できたなら、これで外部からの「不正 アクセス」を防御できます。

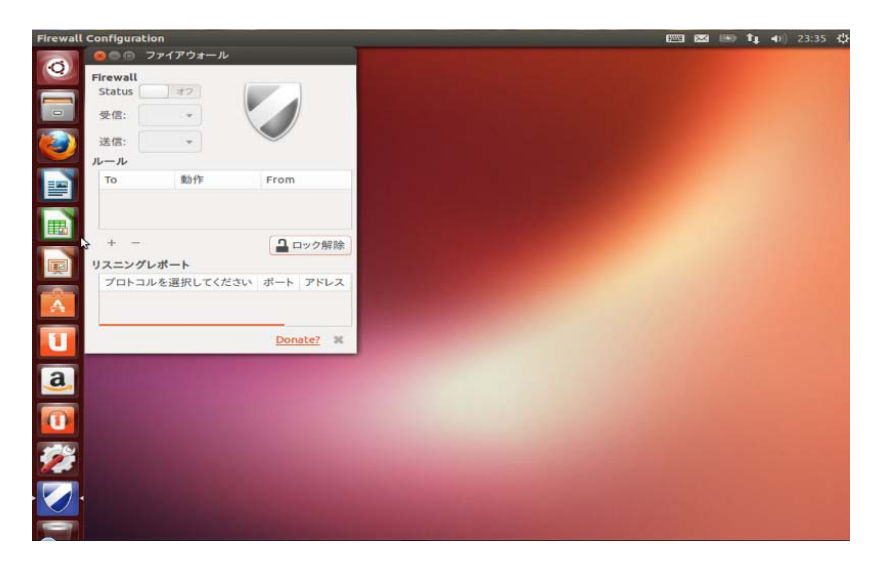